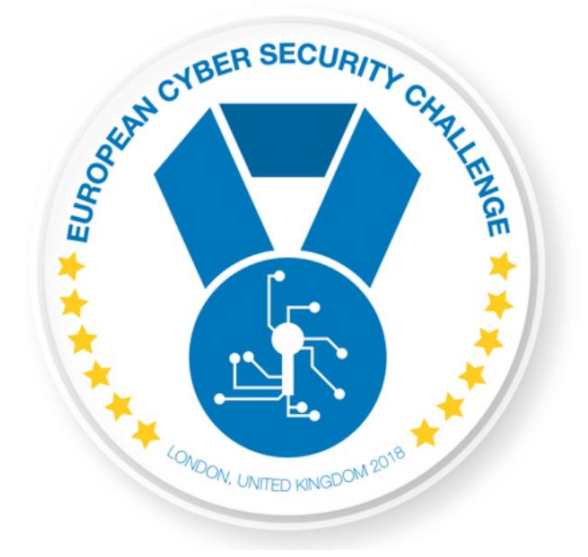

# LOST IN TRANSMISSION

[Publish Date] European Cyber Security Challenge 2018 London, United Kingdom

#### 1. Initial Write-Up

One of our corporate backup servers has been possibly compromised. Our Data Loss Prevention (DLP) system has discovered some suspicious traffic late last night between this machine and what seems to be a Command and Control (C&C) server.

Fortunately, we have a cron task that encrypts all our backups every couple of minutes. Still, there is a slight chance some data was exfiltrated.

Our Security department needs your high level expertise to check if any critical data has been compromised by understanding the communication protocol between the compromised machine and the C&C.

## 2. Artifacts

- The relevant traffic has been anonymised (cnc.pcap).
- The relevant C&C server traffic has been isolated (10.21.0.17) and our backup server has the IPv4 10.21.0.3. On that particular day, the critical files being uploaded on the backup server had the following MD5 hashes (critical.txt)

# 3. Challenge specifications

• Category: Traffic Analysis

## 4. Artifacts hashing

| FILES    | MD5                                  | SHA256                                                               |
|----------|--------------------------------------|----------------------------------------------------------------------|
| cnc.pcap | 06b48efe9d6c3b4a8ba1b<br>ec0ee2d744a | 50e7fdc477420499b2a29bcf40ef641c117ce9bc8a60423<br>8718ee0241e98440c |

| Critical.txt | 95b9d41174d4f17fa14c9<br>2a3e9de9ffd | fad8235c624d729520e61400ac3a74494da5190546f543<br>e15bbb3a8022a3f8ab |  |  |  |  |
|--------------|--------------------------------------|----------------------------------------------------------------------|--|--|--|--|
| Solution.py  | baa875e949e8da7e069df<br>838d1c4a837 | ad10674cfe04f8119f0dbe40e2b1d4f937c6b319fd780d5<br>43fe53b07c8822b11 |  |  |  |  |

# 5. Tools needed

Description:

Tools needed for the solution of the challenge:

- General Linux tools
- PCAP analysis tools(Wireshark)

## 6. Walkthrough (writeup)

- 1. Open the pcap in Wireshark
- 2. Apply the filer: ip.src == 10.21.0.17 or ip.src == 10.21.0.3

| 🖌 cnc.pcap                                 |                                                                       |                                     |                                                        |              |                                                          |  |  |  |  |
|--------------------------------------------|-----------------------------------------------------------------------|-------------------------------------|--------------------------------------------------------|--------------|----------------------------------------------------------|--|--|--|--|
| <u>F</u> ile                               | <u>E</u> dit <u>V</u> iew <u>G</u> o <u>C</u> ap                      | pture <u>A</u> nalyze <u>S</u> tati | stics Telephon <u>y</u> <u>W</u> ireless <u>T</u> ools | <u>H</u> elp |                                                          |  |  |  |  |
|                                            | 🔳 🧟 🛞 📜 🛅 🗙                                                           | ) 🙆   🔍 🖛 🌧 警                       | 🛃 📃 📃 🔍 Q, Q, 🎹                                        |              |                                                          |  |  |  |  |
| p.src == 10.21.0.17 or ip.src == 10.21.0.3 |                                                                       |                                     |                                                        |              |                                                          |  |  |  |  |
| No.                                        | Time                                                                  | Source                              | Destination                                            | Protocol     | Length Info                                              |  |  |  |  |
|                                            | 43 15.086926                                                          | 10.21.0.3                           | 10.21.0.2                                              | TCP          | 76 60886 → 80 [SYN] Seq=0 Win=29200 Len=0 MSS=1460 SACk  |  |  |  |  |
|                                            | 44 15.086936                                                          | 10.21.0.3                           | 10.21.0.2                                              | тср          | 76 [TCP Out-Of-Order] 60886 → 80 [SYN] Seq=0 Win=29200   |  |  |  |  |
|                                            | 47 15.086968                                                          | 10.21.0.3                           | 10.21.0.2                                              | тср          | 68 60886 → 80 [ACK] Seq=1 Ack=1 Win=29312 Len=0 TSval=1  |  |  |  |  |
|                                            | 48 15.086969                                                          | 10.21.0.3                           | 10.21.0.2                                              | ТСР          | 68 [TCP Dup ACK 47#1] 60886 → 80 [ACK] Seq=1 Ack=1 Win=  |  |  |  |  |
|                                            | 49 15.087075                                                          | 10.21.0.3                           | 10.21.0.2                                              | HTTP         | 177 GET / HTTP/1.1                                       |  |  |  |  |
|                                            | 50 15.087078                                                          | 10.21.0.3                           | 10.21.0.2                                              | ТСР          | 177 [TCP Retransmission] 60886 → 80 [PSH, ACK] Seq=1 Ack |  |  |  |  |
|                                            | 57 15.087237                                                          | 10.21.0.3                           | 10.21.0.2                                              | ТСР          | 68 60886 → 80 [ACK] Seq=110 Ack=235 Win=30336 Len=0 TSv  |  |  |  |  |
|                                            | 58 15.087239                                                          | 10.21.0.3                           | 10.21.0.2                                              | ТСР          | 68 [TCP Dup ACK 57#1] 60886 → 80 [ACK] Seq=110 Ack=235   |  |  |  |  |
|                                            | 59 15.087246                                                          | 10.21.0.3                           | 10.21.0.2                                              | ТСР          | 68 60886 → 80 [ACK] Seq=110 Ack=848 Win=31616 Len=0 TSv  |  |  |  |  |
|                                            | 60 15.087248                                                          | 10.21.0.3                           | 10.21.0.2                                              | ТСР          | 68 [TCP Dup ACK 59#1] 60886 → 80 [ACK] Seq=110 Ack=848   |  |  |  |  |
|                                            | 61 15.087481                                                          | 10.21.0.3                           | 10.21.0.2                                              | ТСР          | 68 60886 → 80 [FIN, ACK] Seq=110 Ack=848 Win=31616 Len=  |  |  |  |  |
|                                            | 62 15.087484                                                          | 10.21.0.3                           | 10.21.0.2                                              | ТСР          | 68 [TCP Out-Of-Order] 60886 → 80 [FIN, ACK] Seq=110 Ack  |  |  |  |  |
| Y                                          | 71 16.089376                                                          | 10.21.0.3                           | 10.21.0.17                                             | ТСР          | 76 51876 → 80 [SYN] Seq=0 Win=29200 Len=0 MSS=1460 SACK  |  |  |  |  |
|                                            | 72 16.089385                                                          | 10.21.0.3                           | 10.21.0.17                                             | тср          | 76 [TCP Out-Of-Order] 51876 → 80 [SYN] Seq=0 Win=29200   |  |  |  |  |
|                                            | 73 16.089402                                                          | 10.21.0.17                          | 10.21.0.3                                              | ТСР          | 76 80 → 51876 [SYN, ACK] Seq=0 Ack=1 Win=28960 Len=0 MS  |  |  |  |  |
|                                            | 74 16.089404                                                          | 10.21.0.17                          | 10.21.0.3                                              | тср          | 76 [TCP Out-Of-Order] 80 → 51876 [SYN, ACK] Seq=0 Ack=1  |  |  |  |  |
|                                            | 75 16.089415                                                          | 10.21.0.3                           | 10.21.0.17                                             | ТСР          | 68 51876 → 80 [ACK] Seq=1 Ack=1 Win=29312 Len=0 TSval=2  |  |  |  |  |
| >                                          | > Frame 73: 76 bytes on wire (608 bits), 76 bytes captured (608 bits) |                                     |                                                        |              |                                                          |  |  |  |  |

> Linux cooked capture

> Internet Protocol Version 4, Src: 10.21.0.17, Dst: 10.21.0.3

> Transmission Control Protocol, Src Port: 80, Dst Port: 51876, Seq: 0, Ack: 1, Len: 0

We observe some HTTP traffic. Let's isolate it.

3. Apply the filet: (ip.src == 10.21.0.17 or ip.src == 10.21.0.3) and http

| Cinc.pcap                                                                                |               |             |          |                                                              |        |  |  |  |
|------------------------------------------------------------------------------------------|---------------|-------------|----------|--------------------------------------------------------------|--------|--|--|--|
| File Edit View Go Capture Analyze Statistics Telephony Wireless Tools Help               |               |             |          |                                                              |        |  |  |  |
|                                                                                          |               |             |          |                                                              |        |  |  |  |
|                                                                                          |               |             |          |                                                              |        |  |  |  |
| No Time                                                                                  | Source        | Destination | Protocol | Length Info                                                  |        |  |  |  |
| 319 28 1/133                                                                             | 80 10 21 0 17 | 10 21 0 3   | HTTP     | 68 Continuation                                              |        |  |  |  |
| 337 31 1735                                                                              | 31 10 21 0 3  | 10.21.0.5   | нттр     | 8127 POST /form_php_HTTP/1_1_(application/x_www_form_urlend  | (heho: |  |  |  |
| 367 31 1740                                                                              | 67 10 21 0 17 | 10 21 0 3   | нттр     | 68 Continuation                                              | oucu)  |  |  |  |
| 379 32 1855                                                                              | 40 10 21 0 3  | 10 21 0 17  | нттр     | 126 POST /form_php_HTTP/1_1_(application/x-www-form-urlend   | oded)  |  |  |  |
| 409 32,1876                                                                              | 81 10.21.0.17 | 10.21.0.3   | HTTP     | 68 Continuation                                              | ,      |  |  |  |
| 427 37,2090                                                                              | 31 10.21.0.3  | 10.21.0.17  | HTTP     | 7611 POST /form.php HTTP/1.1 (application/x-www-form-urlend  | oded)  |  |  |  |
| 457 37,2119                                                                              | 98 10.21.0.17 | 10.21.0.3   | HTTP     | 68 Continuation                                              | ,      |  |  |  |
| 475 40.2256                                                                              | 60 10.21.0.3  | 10.21.0.17  | HTTP     | 4371 POST /form.php HTTP/1.1 (application/x-www-form-urlend  | oded)  |  |  |  |
| 507 40.2283                                                                              | 74 10.21.0.17 | 10.21.0.3   | HTTP     | 68 Continuation                                              | í.     |  |  |  |
| 527 41.2507                                                                              | 40 10.21.0.17 | 10.21.0.3   | HTTP     | 186 HTTP/1.0 200 OK (text/html)                              |        |  |  |  |
| 539 41.2508                                                                              | 26 10.21.0.3  | 10.21.0.17  | HTTP     | 10811 POST /form.php HTTP/1.1 (application/x-www-form-urlend | oded)  |  |  |  |
| 561 47.2893                                                                              | 11 10.21.0.3  | 10.21.0.17  | HTTP     | 2851 POST /form.php HTTP/1.1 (application/x-www-form-urlend  | oded)  |  |  |  |
| 593 47.2921                                                                              | 09 10.21.0.17 | 10.21.0.3   | HTTP     | 68 Continuation                                              |        |  |  |  |
| 613 47.3048                                                                              | 31 10.21.0.17 | 10.21.0.3   | HTTP     | 186 HTTP/1.0 200 OK (text/html)                              |        |  |  |  |
| 625 47.3048                                                                              | 98 10.21.0.3  | 10.21.0.17  | HTTP     | 1661 POST /form.php HTTP/1.1 (application/x-www-form-urlend  | oded)  |  |  |  |
| 647 48.3425                                                                              | 91 10.21.0.3  | 10.21.0.17  | HTTP     | 3469 POST /form.php HTTP/1.1 (application/x-www-form-urlend  | oded)  |  |  |  |
| 679 48.3449                                                                              | 99 10.21.0.17 | 10.21.0.3   | HTTP     | 68 Continuation                                              |        |  |  |  |
| > Frame 49. 177 hytes on wire (1416 hits) 177 hytes contured (1416 hits)                 |               |             |          |                                                              |        |  |  |  |
| > Linux cooked capture                                                                   |               |             |          |                                                              |        |  |  |  |
| > Internet Protocol Version 4. Src: 10.21.0.3. Dst: 10.21.0.2                            |               |             |          |                                                              |        |  |  |  |
| > Transmission Control Protocol, Src Port: 60886, Dst Port: 80, Sea: 1, Ack: 1, Len: 109 |               |             |          |                                                              |        |  |  |  |

> Hypertext Transfer Protocol

We observe the following protocol:

- GET register.php > likely generates Unique ID (reply sent back in base64): dWlkOiBFM1pJRzZBTDNaVDgzQ1JaTE83NjdYSTIDNFFKNkJUQUFHOFk=
- GET up.php > likely gets the uploading server
- GET cmd.php > gets a command list\_files
- POST from.php > base64 information using the uid
- 4. Extract all HTTP objects using Wireshark

| .src == 10.21.0.3) and http |                          |                                       |                    |         |                                 |              |               |                       |  |  |
|-----------------------------|--------------------------|---------------------------------------|--------------------|---------|---------------------------------|--------------|---------------|-----------------------|--|--|
| Source                      |                          | Destination                           | Protocol           | Length  | Info                            |              |               |                       |  |  |
| 10.21.0.3                   | C vie                    |                                       |                    | 2007    |                                 |              | j (r          | -www-form-urlencoded) |  |  |
| 10.21.0.1                   | Wires                    | Wireshark · Export · HTTP object list |                    |         |                                 |              |               |                       |  |  |
| 10.21.0.3                   |                          |                                       |                    |         |                                 |              | k             | -www-form-urlencoded) |  |  |
| 10.21.0.1                   | Packet                   | Hostname                              |                    |         | Content Type                    | Size         |               |                       |  |  |
| 10.21.0.3                   | 55                       | google.co.uk                          |                    | 1       | text/html                       | 612 bytes    | - K           | -www-form-urlencoded) |  |  |
| 10.21.0.1                   | 105                      | sportsware-D77121231                  | 2-top2.blog.freeBF | D.com   |                                 | 72 bytes     |               |                       |  |  |
| 10.21.0.1                   | 145                      | sportsware-d77121231                  | 2-top2.blog.freebp | d.com   |                                 | 56 bytes     |               |                       |  |  |
| 10.21.0.3                   | 157                      | sportsware-d77121231                  | 2-top2.blog.freebp | d.com a | application/x-www-form-urlencod | ed 40 bytes  | ×.            | -www-form-urlencoded) |  |  |
| 10.21.0.3                   | 185                      | sportsware-d77121231                  | 2-top2.blog.freebp | d.com   |                                 | 68 bytes     | k.            | -www-form-urlencoded) |  |  |
| 10.21.0.1                   | 205                      | sportsware-d77121231                  | 2-top2.blog.freebp | d.com a | application/x-www-form-urlencod | ed 47 bytes  |               |                       |  |  |
| 10.21.0.3                   | 233                      | sportsware-d77121231                  | 2-top2.blog.freebp | d.com   |                                 | 20 bytes     | k.            | -www-form-urlencoded) |  |  |
| 10.21.0.1                   | 251                      | sportsware-d77121231                  | 2-top2.blog.freebp | d.com a | application/x-www-form-urlencod | ed 20 kB     |               |                       |  |  |
| 10.21.0.3                   | 281                      | sportsware-d77121231                  | 2-top2.blog.freebp | d.com   |                                 | 3 bytes      | ×.            | -www-form-urlencoded) |  |  |
| 10.21.0.1                   | 291                      | sportsware-d77121231                  | 2-top2.blog.freebp | d.com a | application/x-www-form-urlencod | ed 47 bytes  |               |                       |  |  |
| 10.21.0.3                   | 319                      | sportsware-d77121231                  | 2-top2.blog.freebp | d.com   |                                 | 32 bytes     | M             | ww-form-urlencoded)   |  |  |
| 10.21.0.1                   | 337                      | sportsware-d77121231                  | 2-top2.blog.freebp | d.com a | application/x-www-form-urlencod | ed 22 kB     |               |                       |  |  |
|                             | 367                      | sportsware-d77121231                  | 2-top2.blog.freebp | d.com   |                                 | 3 bytes      |               |                       |  |  |
| bytes on wire               | 379                      | sportsware-d77121231                  | 2-top2.blog.freebp | d.com a | application/x-www-form-urlencod | ed 7055 byte |               |                       |  |  |
| ture                        | 409                      | sportsware-d77121231                  | 2-top2.blog.freebp | d.com   |                                 | 3 bytes      |               |                       |  |  |
| L Version 4, S              | 427                      | sportsware-d77121231                  | 2-top2.blog.freebp | d.com a | application/x-www-form-urlencod | ed 21 kB     |               |                       |  |  |
| trol Protocol               | 457                      | sportsware-d77121231                  | 2-top2.blog.freebp | d.com   |                                 | 3 bytes      |               |                       |  |  |
| CP Segments (               | 475                      | sportsware-d77121231                  | 2-top2.blog.freebp | d.com a | application/x-www-form-urlencod | ed 28 kB     | $\overline{}$ |                       |  |  |
| er Protocol                 | <                        |                                       | 2 2 le l           |         |                                 | >            |               |                       |  |  |
| coded: application          | a                        |                                       |                    |         |                                 |              |               |                       |  |  |
| 20.00.00.00.00              |                          |                                       | l                  | Save    | Save All Close                  | Help         |               |                       |  |  |
| 10 00 02 42 0               |                          |                                       |                    |         |                                 |              | .11           |                       |  |  |
|                             | 40 00 2C .<br>1a 10 1h i | 73 f2 hd 8c 79 .                      | . А.аш. ш., .<br>  | V       |                                 |              |               |                       |  |  |
| 15 71 00 00 0               | 01 01 08 0               | 0a 90 fe d0 5f                        |                    |         |                                 |              |               |                       |  |  |
| 5 71 64 75 (                | 57 73 75                 | 52 31 59 47 79                        | amqUqdu gsuR1      | YGy     |                                 |              |               |                       |  |  |
| 6 34 61 47                  | 70 43 46                 | 25 32 42 41 43 4                      | IFWV4aG pCF%2      | BAC     |                                 |              |               |                       |  |  |
| le 51 31 4a 4               | 47 33 37                 | 38 52 76 25 32 8                      | SvGrNQ1J G378R     | v%2     |                                 |              |               |                       |  |  |

5. We remove all files that are irrelevant (replies from C&C server - "OK!")

#### find . -name "\*" -size -4 -delete

6. We write a python script to pars all the files, decode the URL string from base64. (solution.py)

7. We see the recovered data are archive files recover50.tar: gzip compressed data, last modified: Mon May 28 16:22:34 2018, from Unix

8. We decompress the files

```
for file in $(ls -1); do tar -xvf $file; done
```

9. We identify the compromised file:

#### 90a1a87ceccef2abc24dbf56ba2906546E7R6YV8SOHCOW.acc